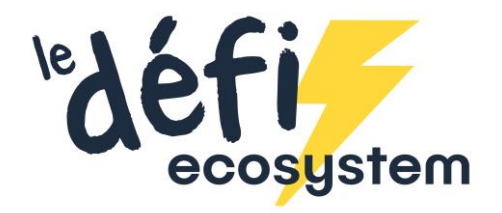

## Comment valider vos défis ?

1. Connectez vous à votre espace personnel

|                               | et missions actualités |                      |  |
|-------------------------------|------------------------|----------------------|--|
| X                             | ×                      |                      |  |
|                               | n                      | $\overline{(\cdot)}$ |  |
|                               |                        |                      |  |
|                               |                        | Pas encore           |  |
|                               |                        | inscrit?!            |  |
| Mar de posse cubilé           |                        | c'est par ici        |  |
| SE CONNECTER                  |                        | JE VEUX M'INSORIRE D |  |
| Une question ? Contactez-nous |                        |                      |  |

2. Cliquez sur le défi que vous souhaitez mener, puis sur « Choisir le défi »

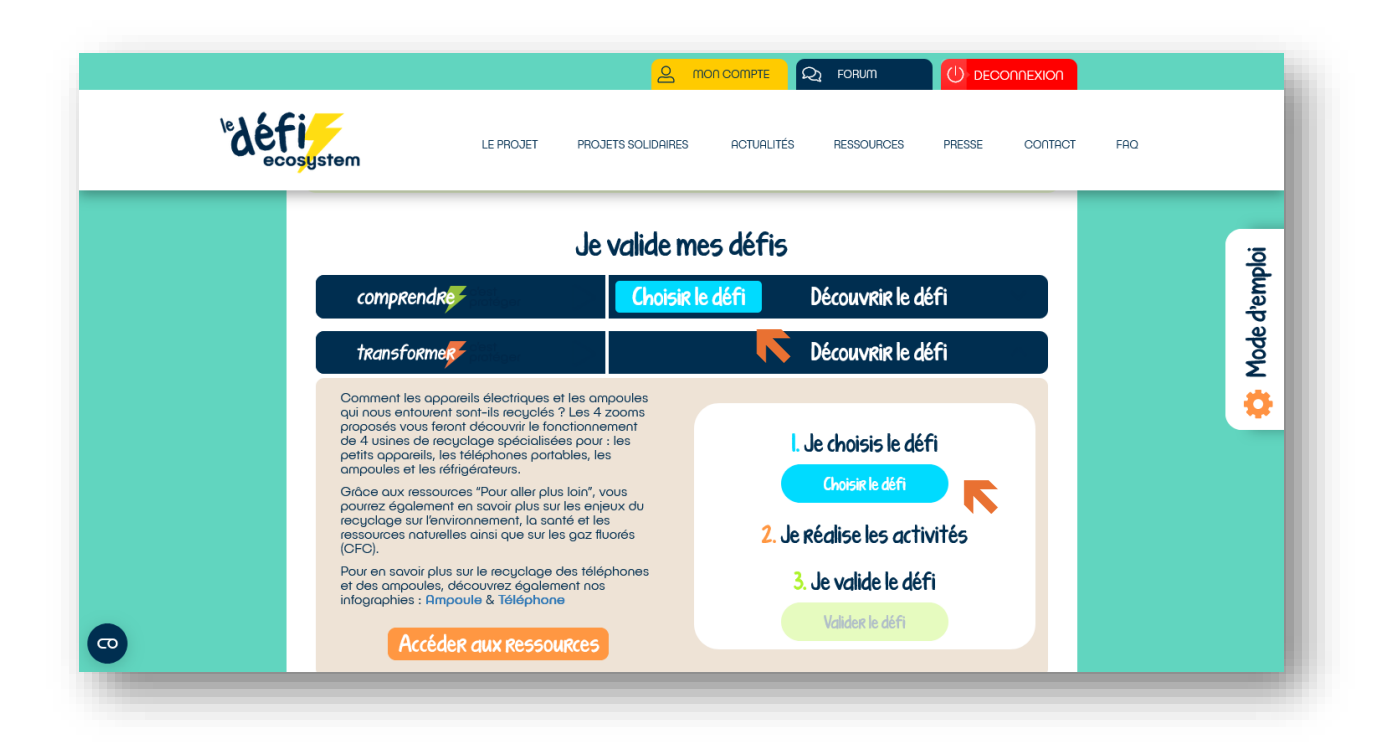

## 3. Validez le(s) défi(s)

- 1. Cliquez sur le défi que vous souhaitez valider
- 2. Pour le valider 3 modes de validation sont possibles :
  - a. Avec 1 à 3 « photos preuve(s) » de défi, comme par exemple des photos des cahiers ou des réalisations de vos élèves
  - En nous laissant un commentaire, pour nous dire comment s'est déroulé le défi dans votre classe, ce que vous avez fait, ou un lien vers une réalisation... Tout est permis
  - c. Sans « preuve »
- 3. Cliquez sur « Je valide mon défi ».

Votre défi sera validé par notre équipe sous un délai de 48 h. Les photos ou documents que vous nous transmettez ne seront jamais utilisés sans votre autorisation et celles des parents des enfants, s'ils sont visibles sur les photos).

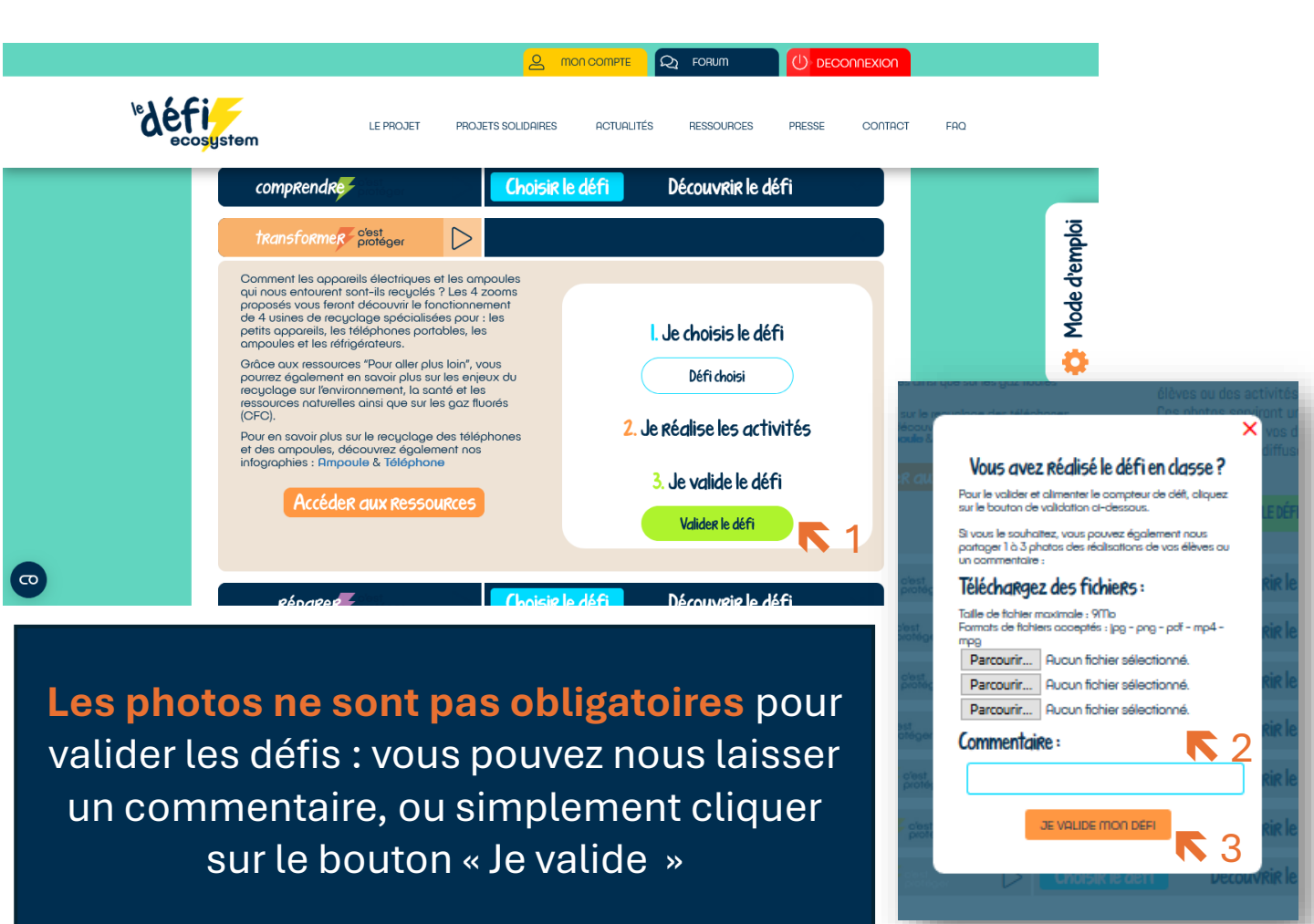